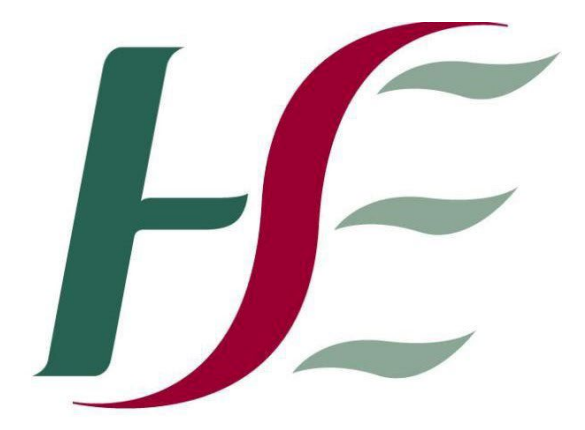

# Feidhmeannacht na Seirbhíse Sláinte Health Service Executive

## **Primary Care Reimbursement Service**

Security Certificate Installation Guide

#### To install / renew certificates using Google Chrome

#### Step 1

- A. Go to <u>www.sspcrs.ie/sha2</u>
- B. Enter your Reference Number
- C. Enter your Authorization Code
- D. Click "Generate PKCS12" (you may need to click this button twice)

#### Step 2

- A. On the next screen,
- B. Enter in the secure password in both fields (email sent separately from Cert.info@hse.ie)
- C. Click "Generate PKCS12"

#### Step 3

- A. A small box will appear at the bottom of the screen
- B. At the bottom left corner, click the file symbol
- C. The "Certificate Import Wizard" will appear on the screen. Make sure current user is ticked
- D. Click "Next"
- E. Click "Next"
- F. Enter in the secure password you used earlier ( in the 2<sup>nd</sup> email from <u>Cert.info@hse.ie</u> )
- G. Make sure the box outlined below in red is unticked

(Should be the same as example below)

| Password:     |                                                                                                    |
|---------------|----------------------------------------------------------------------------------------------------|
|               |                                                                                                    |
| Displ         | ay Password                                                                                                    |
| Import opti   | 005:                                                                                                    |
| Enab<br>priva | le strong private key protection. You will be prompted every time the<br>te key is used by an application if you enable this option. |
|               | this key as exportable. This will allow you to back up or transport yo                                                               |
| Mark<br>keys  | at a later time.                                                                                                    |

- H. Click "Next"
- I. Click "Next"
- J. Click "Finish"
- K. Click "OK"

#### Accessing the Suite

Once you have successfully installed your certificate, you can access the Dental / GP / Optical / Pharmacy Application Suite by following these steps:

- A. Go to <u>www.pcrs.ie</u>
- B. Click "Online Services" (on the menu on the left)
- C. If you are a **dentist** (or work in a dental surgery):
  - Scroll down to the section "Services for Dental Practitioners only"
  - Click "Dental Application Suite"
  - Find the sentence "If you have completed the registration process and have downloaded your certificate from PCRS". Click on that sentence
  - A box should appear asking you to choose a certificate. Click on the correct certificate. Click "OK"
  - A box should appear asking you to "Grant or Deny this application permission to use this key". Click "Grant permission". Click "OK".
- D. If you are a **GP** (or work in a GP surgery):
  - Scroll down to the section "Services for General Practitioners only"
  - Click "GP Application Suite"
  - Find the sentence "If you have completed the registration process and have downloaded your certificate from PCRS please <u>click here</u>". Click "<u>click here</u>"
  - A box should appear asking you to choose a certificate. Click on the correct certificate. Click "OK"
  - A box should appear asking you to "Grant or Deny this application permission to use this key". Click "Grant permission". Click "OK".
- E. If you are an **optician** (or work in an optician's shop):
  - Scroll down to the section "Services for Optometrists/Ophthalmologists Only"
  - Click "Optical Application Suite"
  - A box should appear asking you to choose a certificate. Click on the correct certificate. Click "OK"

- A box should appear asking you to "Grant or Deny this application permission to use this key". Click "Grant permission". Click "OK".
- F. If you are a **pharmacist** (or work in a pharmacy):
  - Scroll down to the section "Services for Pharmacists only"
  - Click "Pharmacy Application Suite"
  - A box should appear asking you to choose a certificate. Click on the correct certificate. Click "OK"
  - You will be straight into the Pharmacy Suite

## Security Certificate Installation Guide For Microsoft Edge

## To install / renew certificates using Microsoft Edge

Ensure you are using Microsoft Edge. The symbols for MS Edge are:

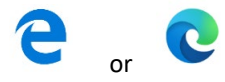

Step 1

- E. Go to <u>www.sspcrs.ie/sha2</u>
- F. Enter your Reference Number
- G. Enter your Authorization Code
- H. Click "Generate PKCS12" (you may need to click this button twice)

#### Step 2

- D. On the next screen, enter in the secure password (email sent separately from <u>Cert.info@hse.ie</u>) in both fields
- E. Click "Generate PKCS12"

#### Step 3

- L. A small box will appear at the bottom left of the screen (this may take 10 seconds or so)
- M. Click "Open File"
- N. The "Certificate Import Wizard" will appear on the screen
- O. Click "Current User" and "Next"
- P. Click "Next"

Q. Enter the password you used earlier – ( the secure password emailed separately from

Cert.info@hse.ie)

R. Make sure the box outlined below in red is unticked

(Should be the same as example below)

|       | ord:                                                                                                    |
|-------|----------------------------------------------------------------------------------------------------|
| Τ     |                                                                                                    |
|       | Display Password                                                                                                    |
| moort | contions:                                                                                                    |
|       | Enable strong private key protection. You will be prompted every time the<br>private key is used by an application if you enable this option. |
| _     | Mark this key as exportable. This will allow you to back up or transport you                                                                  |
|       | keys at a later unie.                                                                                                    |

- S. Click "Next"
- T. Click "Next"
- U. Click "Finish"
- V. Click "Yes" and/or "OK"

### **Accessing the Suite**

Once you have successfully installed your certificate, you can access the Dental / GP / Optical / Pharmacy Application Suite by following these steps:

- G. Go to www.pcrs.ie
- H. Click "Online Services" (on the menu on the left)
- I. If you are a **dentist** (or work in a dental surgery):
  - Scroll down to the section "Services for Dental Practitioners only"
  - Click "Dental Application Suite"
  - Find the sentence "If you have completed the registration process and have downloaded your certificate from PCRS". Click on that sentence
  - A box should appear asking you to choose a certificate. Click on the correct certificate. Click "OK"
  - A box should appear asking you to "Grant or Deny this application permission to use this key". Click "Grant permission". Click "OK".

- J. If you are a **GP** (or work in a GP surgery):
  - Scroll down to the section "Services for General Practitioners only"
  - Click "GP Application Suite"
  - Find the sentence "If you have completed the registration process and have downloaded your certificate from PCRS please <u>click here</u>". Click "<u>click here</u>"
  - A box should appear asking you to choose a certificate. Click on the correct certificate. Click "OK"
  - A box should appear asking you to "Grant or Deny this application permission to use this key". Click "Grant permission". Click "OK".
- K. If you are an **optician** (or work in an optician's shop):
  - Scroll down to the section "Services for Optometrists/Ophthalmologists Only"
  - Click "Optical Application Suite"
  - A box should appear asking you to choose a certificate. Click on the correct certificate. Click "OK"
  - A box should appear asking you to "Grant or Deny this application permission to use this key". Click "Grant permission". Click "OK".
- L. If you are a **pharmacist** (or work in a pharmacy):
  - Scroll down to the section "Services for Pharmacists only"
  - Click "Pharmacy Application Suite"
  - A box should appear asking you to choose a certificate. Click on the correct certificate. Click "OK"
  - A box should appear asking you to "Grant or Deny this application permission to use this key". Click "Grant permission". Click "OK"

## Security Certificate Installation Guide For Mozilla Firefox

## To install / renew certificates using Mozilla Firefox

#### Step 1

- I. Go to <u>www.sspcrs.ie/sha2</u>
- J. Enter your Reference Number
- K. Enter your Authorization Code
- L. Click "Generate PKCS12" (you may need to click this button twice)

#### Step 2

- F. On the next screen, you will be asked for a password.
- G. Enter in the secure password in both fields (email sent separately from <u>Cert.info@hse.ie</u>)
- H. Click "Generate PKCS12"

#### Step 3

- W. A small box will appear at the top of the screen
- X. Click on the file symbol
- Y. The "Certificate Import Wizard" will appear on the screen. Click Current User and Next.
- Z. Click "Next"
- AA. Enter in the secure password you used earlier ( in the 2<sup>nd</sup> email from Cert.info@hse.ie )
- BB. Make sure the box outlined below in red is unticked

| ype  | the password for the private key.                                                                                                    |
|------|----------------------------------------------------------------------------------------------------|
| ass  | word:                                                                                                    |
| Π    |                                                                                                    |
|      | Display Password                                                                                                    |
| Imor | art ontions:                                                                                                    |
| ٦    | Enable strong private key protection. You will be prompted every time the<br>private key is used by an application if you enable this option. |
|      | Mark this key as exportable. This will allow you to back up or transport your                                                                 |
| L    | keys at a later time.                                                                                                    |

(Should be the same as example below)

- CC. Click "Next"
- DD. Click "Next"
- EE. Click "Finish"

FF. Click "OK"

#### Accessing the Suite

Once you have successfully installed your certificate, you can access the Dental / GP / Optical / Pharmacy Application Suite by following these steps:

- M. Go to <u>www.pcrs.ie</u>
- N. Click "Online Services" (on the menu on the left)
- O. If you are a **dentist** (or work in a dental surgery):
  - Scroll down to the section "Services for Dental Practitioners only"
  - Click "Dental Application Suite"
  - Find the sentence "If you have completed the registration process and have downloaded your certificate from PCRS". Click on that sentence
  - A box should appear asking you to choose a certificate. Click on the correct certificate. Click "OK"
  - A box should appear asking you to "Grant or Deny this application permission to use this key". Click "Grant permission". Click "OK".
- P. If you are a **GP** (or work in a GP surgery):
  - Scroll down to the section "Services for General Practitioners only"
  - Click "GP Application Suite"
  - Find the sentence "If you have completed the registration process and have downloaded your certificate from PCRS please <u>click here</u>". Click "<u>click here</u>"
  - A box should appear asking you to choose a certificate. Click on the correct certificate. Click "OK"
  - A box should appear asking you to "Grant or Deny this application permission to use this key". Click "Grant permission". Click "OK".
- Q. If you are an **optician** (or work in an optician's shop):
  - Scroll down to the section "Services for Optometrists/Ophthalmologists Only"
  - Click "Optical Application Suite"

- A box should appear asking you to choose a certificate. Click on the correct certificate. Click "OK"
- A box should appear asking you to "Grant or Deny this application permission to use this key". Click "Grant permission". Click "OK".
- R. If you are a **pharmacist** (or work in a pharmacy):
  - Scroll down to the section "Services for Pharmacists only"
  - Click "Pharmacy Application Suite"
  - A box should appear asking you to choose a certificate. Click on the correct certificate. Click "OK"
  - You will be straight into the Pharmacy Suite